# GUIDE

## SÅDAN FINDER DU DIN INVITATIONSKODE / HOW TO FIND YOUR INVITATION CODE

### Log in i <u>Udstillerhåndbogen</u> Log in to the <u>Exhibitor Manual</u>

- Dit brugernavn og kodeord er blevet tilsendt i seneste udstillernyt.

- Your username and password have been sent in the latest exhibitor news.

## MCH

### Log ind i Udstillerhåndbogen

| rugernavn |                                                                                                    |                 |
|-----------|----------------------------------------------------------------------------------------------------|-----------------|
| C         | ) Husk brugernavn                                                                                           |                 |
| Password  |                                                                                                    |                 |
|           | ) Husk password                                                                                             |                 |
|           | Log ind                                                                                                    |                 |
| н         | ar du glemt dit password, eller oplever du problemer med at logge ir                                        | nd?             |
| н         | ar du glemt dit password, eller oplever du problemer i<br>ontakt Pia Svane Kristensen på osk@mch.dk for hiæ | med at logge ir |

- Vælg "Mit personale" Select "My staff"
- Vælg herefter "Adgangskort" Then select "work identity card"
- Klik på knappen "Print adgangskort her"
  Click on the button "Print work identity card here"

| -                                   |                               |                                                                                                    |                       |                           |                 |         |  |  |
|-------------------------------------|-------------------------------|----------------------------------------------------------------------------------------------------|-----------------------|---------------------------|-----------------|---------|--|--|
| Forside Deadlines                   | Messedeltagelse M             | it personale                                                                                                    | Min markedsføring     | Events   Aktiviteter      | Messeshop       | Kontakt |  |  |
| Du er her: Forside / Mit persona    | le / Adgangskort              |                                                                                                    |                       |                           |                 |         |  |  |
| Adgangskort                         |                               |                                                                                                    |                       |                           |                 |         |  |  |
| Mit personale                       |                               |                                                                                                    |                       |                           |                 |         |  |  |
| Adgangskort                         |                               | ADGAI                                                                                                    | NGKORT                |                           |                 |         |  |  |
| Udstillerkreditkort                 |                               | desistent in dis d                                                                                                    |                       |                           | alast IIdaa ada |         |  |  |
| Internet - Wi-FI                    | muligt at få adg              | Alle personer, der skal ind på messeområdet, skal vise et personligt adgangskort. Oden adgangskort et det<br>muligt at få adgang til messeområdet. Der vil være kontrol af adgangskort i hele messeperioden. |                       |                           |                 |         |  |  |
| Salg   Spot din kunde på<br>afstand | Arbejdskortet<br>messen)      | Arbejdskortet er KUN til det personale, der hjælper til under opbygning og/eller nedbrydning (og IKKE under<br>messen)                                                                                       |                       |                           |                 |         |  |  |
| Salg   Indsamling af leads          | Udstillerkort e               | Udstillerkort er for det personale, der arbejdre på standen under messen. Kortet gælder også til under                                                                                                    |                       |                           |                 |         |  |  |
| Salg   Book mødelokale              | opbygning og i                | ieubiyuning.                                                                                                    |                       |                           |                 |         |  |  |
| Turen til Herning                   | Adgangskortet<br>nedbrydning. | Adgangskortet er personligt (med navn og virksomhed) og skal bæres synligt under opbygning, messen og<br>nedbrydning.                                                                                        |                       |                           |                 |         |  |  |
| Overnatning                         | Alle bugena                   | e skatikøbe og                                                                                                    | udskrive deres person | lige billet hjemmefra via | hi-industri.dk  |         |  |  |
| Udenlandske tjenesteydelse          | er                            |                                                                                                    |                       |                           |                 |         |  |  |
| TrygtMCH   Covid-19                 | Print adgang                  | skort her                                                                                                    |                       |                           |                 |         |  |  |

### MCH

MCH

| Home Deadlines Expo                  | Staff Marketing Events   Activities                                                                                                    |  |  |  |  |
|--------------------------------------|----------------------------------------------------------------------------------------------------|--|--|--|--|
| ou are here: Home / Staff / Access b | adges                                                                                                    |  |  |  |  |
| Access badges                        |                                                                                                    |  |  |  |  |
| Staff                                | ACCESS PASS                                                                                                    |  |  |  |  |
| Catering                             |                                                                                                    |  |  |  |  |
| Book meeting facilities              | All persons entering the exhibition area must show a valid admission card. Without the admission card, it is not<br>possible to access the exhibition area. There will be control of admission cards throughout the opening period. |  |  |  |  |
| Gathering leads                      | The work identity card is ONLY valid for the construction and dismantling days.                                                                                                    |  |  |  |  |
| Spot your next customer              | The exhibitor admission card is for the staff working on the stand. However, the exhibitor admission cards also                                                                                                    |  |  |  |  |
| Internet - Wi-Fi                     | apply to construction and dismantling days. You can settle for an exhibitor admission card if you both have to<br>build up, work on the stand during the exhibition and dismantle.                                                  |  |  |  |  |
| Trip to Herning                      | For each stand number, 10 work identity badges and 10 exhibitor admission cards can be printed. If you need                                                                                                    |  |  |  |  |
| Accommodation                        | more, please contact us.                                                                                                    |  |  |  |  |
|                                      | All visitors at the exhibition must register and print their personal admission ticket. The guest can also print an<br>messen use bat the entrance to exhibition.                                                                   |  |  |  |  |
| (                                    | Work identity card Exhibition admission card Admission                                                                                                    |  |  |  |  |

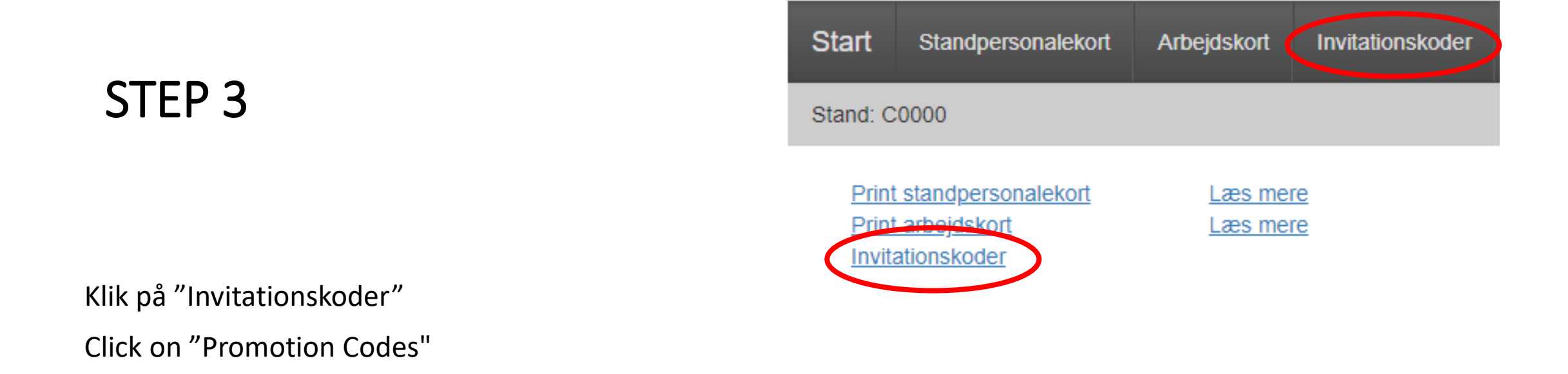

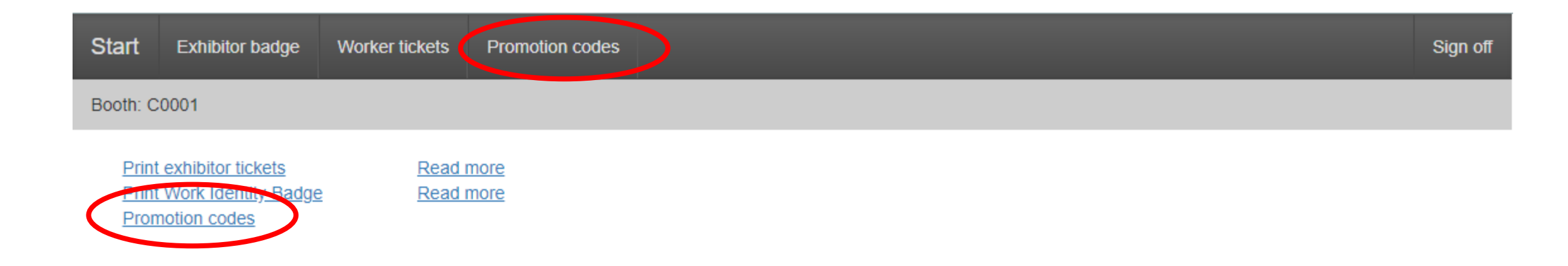

Klik på knappen "Hent" Click the "Fetch" button

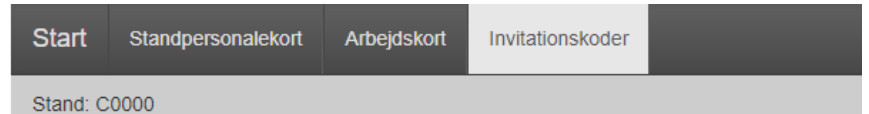

#### Invitationskode: Udstiller inviterede

| Invitationsvare:  | Adgangskort - gratis (via invitationskode)<br>Gælder alle 3 dage |
|-------------------|------------------------------------------------------------------|
| Total antal:      | 10000                                                            |
| Antal oprettende: | 0                                                                |
| Antal resterende: | 10000                                                            |
| Antal benyttede:  | 0                                                                |
| Invitationskoder: | Hent                                                             |
|                   |                                                                  |

#### Promotion code: Udstiller inviterede

| Promotion items: | Entry ticket - free (via promotion code)<br>Valid all 3 days |  |  |  |  |
|------------------|--------------------------------------------------------------|--|--|--|--|
|                  | Entry ticket - free (via promotion code)<br>Valid all 3 days |  |  |  |  |
| Total count:     | 10000                                                        |  |  |  |  |
| Created count:   | 0                                                            |  |  |  |  |
| Remaining count: | 10000                                                        |  |  |  |  |
| Number of used:  | 0                                                            |  |  |  |  |
| Promotion codes: | Fetch                                                        |  |  |  |  |

Hent Excel-filen i venstre hjørne.

Under overskrift "Invitationskode" finder du jeres <u>unikke</u> invitationskode, som I kan sende ud til de som I ønsker at se på standen.

Download the Excel file in the left corner.

Under the heading "Invitation code" you will find your unique invitation code, which you can send out to those you want to see at the stand.

|   | Billetter med invitationskode |           |       |         |      |          |        |
|---|-------------------------------|-----------|-------|---------|------|----------|--------|
|   |                               |           |       |         |      |          |        |
| ( | Invitationskode               | Stregkode | Firma | Branche | Navn | Stilling | Status |
|   | XXXXXXXXX                     | Ubrugt    |       |         |      |          |        |
|   |                               |           |       |         |      |          |        |

| Tickets with invitation co | de      |           |          |      |           |       |  |
|----------------------------|---------|-----------|----------|------|-----------|-------|--|
|                            |         |           |          |      |           |       |  |
| Promotion code             | Barcode | e Company | Industry | Name | Job title | State |  |
| хххххххххх                 | Unused  |           |          |      |           |       |  |
|                            |         |           |          |      |           |       |  |
|                            |         |           |          |      |           |       |  |

# GOD FORNØJELSE ENJOY